## Q

## 開啟檔案時出現【check internet connection】 「訊息之解決方式

當開啟軟體時出現此訊息:

You may not have a stable internet connection. Please check your internet connection for your license verification and try it again.

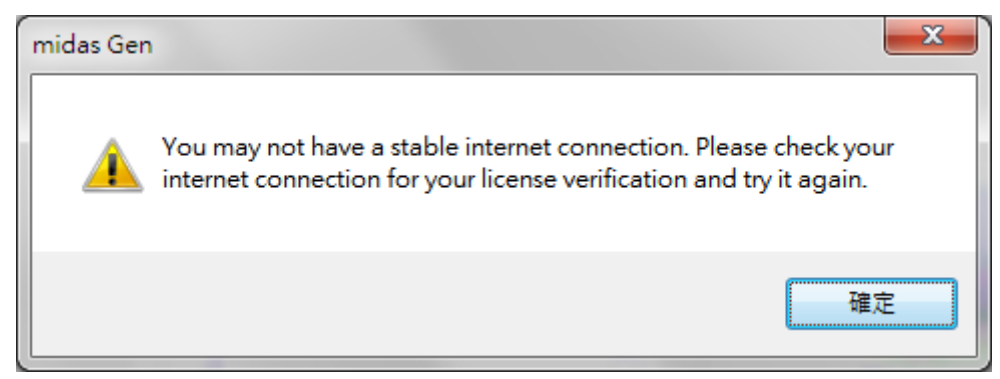

請依照以下步驟排除問題:

Step1.

請檢查防毒軟體(包含Windows Defender)是否有擋住MIDAS軟體。

若是擋住,請依照各家防毒軟體的設定中將MIDAS軟體設定為白名單。

Step2.

請檢查Windows 防火牆是否擋住MIDAS軟體。

在鍵盤快捷鍵「Windows + R」打開執行視窗並輸入「control firewall.cpl」 按確定·開啟Windows防火牆介面。

在Windows防火牆介面中·點「進階設定」·在左側「輸入設定」和「輸入 設定」中找「MIDAS軟體安裝路徑中的檔案」最前方確定是否有·若 有則開啟授權。

| 1 🔤 執行                                                    | 🔗 具有進階安全性的 Windows Defender 防火牆                                                                                                    |
|-----------------------------------------------------------|----------------------------------------------------------------------------------------------------|
| <ul> <li>輸入程式、資料夾、文件或網際網路資源的名称</li> <li>會自動開設。</li> </ul> | 檔案(F) 動作(A) 檢視(V) 說明(H)                                                                                                    |
| 開飯(O): control firewall.cpl                               | <ul> <li>          在本機電腦上具有進階安全性(輸出規則      </li> <li>         輸入規則      <li>         祭4</li> <li>         輸出規則         </li> </li></ul> |
| 確定 取消                                                     | ■ 連線安全性規則<br>● ■ 監視<br>● ■ 監視<br>● AMG<br>● AppPKPM                                                                                     |

Step3.

請重新開啟路由器,確認是否正常。

Step4.

請用手機網路連線,確認是否正常。

Step5.

請聯絡ISP業者檢查[IP]連線測試:

1. Website

[URL address] midasuser.com / \*. midasuser.com [Web Site IP] 13.209.45.229 / 3.39.77.223 [Port] 80

Web license authentication
 [IP] 13.209.45.229 / 3.39.77.223
 [Port] 80

Web license authentication stabilize
 [Address] web-auth-hbs.midasweb.net / naver.com
 [Port] 80, 443
 \*Protocol - TCP